## Návod na registraci do systému:

- 1. Otevřete si stránky www. zspredklasteri.cz
- 2. Na horní liště vyberte: školní jídelna odhlášení a přihlášení stravování

|                                   | *                              | Základní škola 🗸                                                              | Školní družina 🗸                                     | Mateřská škola 🗸                       | Školní jidelna 🗸 | ľ |  |  |  |  |
|-----------------------------------|--------------------------------|-------------------------------------------------------------------------------|------------------------------------------------------|----------------------------------------|------------------|---|--|--|--|--|
| <u>De</u>                         | ad / Qd                        | hlášení, přihlášení oběda                                                     |                                                      |                                        |                  |   |  |  |  |  |
| Odhlášení / přihlášení stravování |                                |                                                                               |                                                      |                                        |                  |   |  |  |  |  |
|                                   | Pro o                          | dhlašování stravování                                                         | se musite nejdříve <u>při</u>                        | hlásit.                                |                  |   |  |  |  |  |
| St<br>Po<br>Dá                    | ravu Iz<br>kud di<br>ile Ize s | e odhlásit/přihlásit do<br>të omluvite po 13 h, bu<br>stravu odhlásit/přihlás | 13 h předchozího pra<br>ude příslušné datum z<br>it: | icovního dne.<br>obrazeno kostečkovaně |                  |   |  |  |  |  |
| 8                                 | • na 1<br>• e-m                | telefonnim čísle <u>731 0</u><br>Jailem: <u>Jidelna@zsprec</u>                | <u>32 897,</u> které je dostu<br><u>Iklasteri cz</u> | pné od 8 do 13 h, popříp               | adē napište SMS  |   |  |  |  |  |
| Pr                                | vní der                        | n nemoci si můžete ob                                                         | iěd vyzvednout do jíd                                | ionosiče:                              |                  |   |  |  |  |  |
|                                   | • MŠ                           | 11.00 - 11.45 h                                                               |                                                      |                                        |                  |   |  |  |  |  |
|                                   |                                |                                                                               |                                                      |                                        |                  |   |  |  |  |  |

3. Kliknete na přihlásit

|    | Základni škola 🗸          | Školní družina v | Mateřská škola 🗸 | Školní jidelna ~ | Kontakty | - | Přihlásit |
|----|---------------------------|------------------|------------------|------------------|----------|---|-----------|
| Př | ihlásit                   |                  |                  |                  |          |   |           |
|    |                           |                  |                  |                  |          |   |           |
|    | E-mail *                  |                  |                  |                  |          |   |           |
|    | Maple *                   |                  |                  |                  |          |   |           |
|    | Hebio -                   |                  |                  |                  |          |   |           |
|    | C zaparnatovat přihlášení |                  |                  |                  |          |   |           |
|    | Přilvás                   | sit              |                  |                  |          |   |           |
|    | Nepamatujete              | si heslo?        |                  |                  |          |   |           |
|    | Vytvořit no               | vý účet          |                  |                  |          |   |           |
|    |                           |                  |                  |                  |          |   |           |

- 4. Kliknete na Vytvořit nový účet
- 5. Vyplníte registraci, pokud máte v naší škole více děti rovnou je všechny zadáte označíte Registrovat

| * | Základní škola 🗸        | Školní družina 🗸 | Mateřská škola ~ | Školni jidelna ~ | Kontakty                                                                     | 🛓 Přihlásit |
|---|-------------------------|------------------|------------------|------------------|------------------------------------------------------------------------------|-------------|
|   | E-mail *                |                  |                  |                  | K odhlašování děti a žáků ze stravování.<br>K omlouvání dětí z docházky v MŠ |             |
|   | Jméno *                 | Přijmeni         | •                |                  | Pro možnost prohlížet si školní fotografie.                                  |             |
|   | 1. dítě                 |                  |                  |                  |                                                                              |             |
|   | Jméno ditête *          | Přijmeni         | ditête *         |                  |                                                                              |             |
|   | Datum narozeni ditëte * |                  |                  |                  |                                                                              |             |
|   | Přidat dítě             |                  |                  |                  |                                                                              |             |
|   | Registrovat             |                  |                  |                  |                                                                              |             |

6. Na vámi zadaný email přijde zpráva:

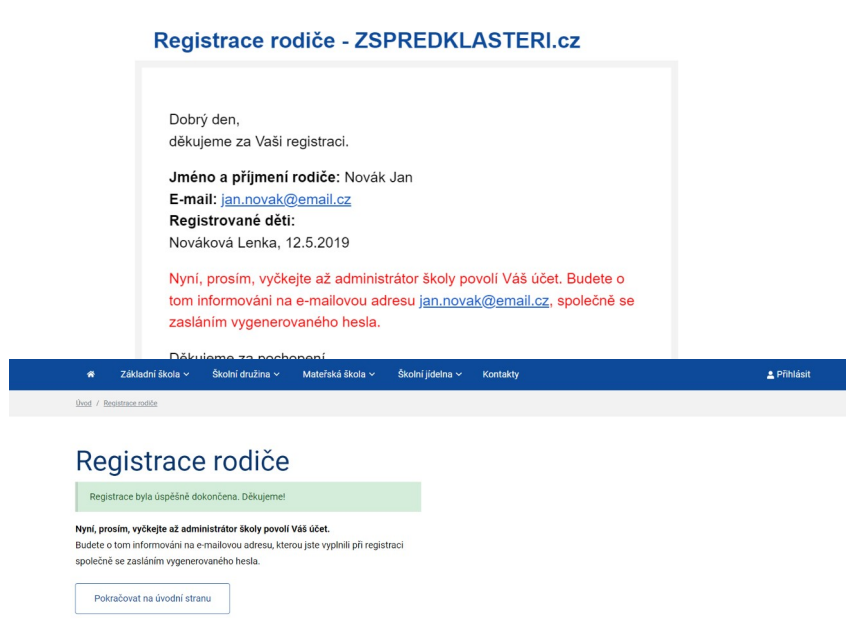

7. A na stránkách se vám objeví tato informace:

- 8. Po ověření Vám přijde email s vygenerovaným heslem.
- 9. Pokud potřebujete později přidat další dítě, pak a horní liště vyberte: školní jídelna odhlášení a přihlášení stravování klikněte na odkaz v horním rohu Přidat dítě a vyplňte. Heslo zůstává stejné, jen je při odhlašování /přihlašování stravy dát pozor, kterému dítěti stravu odhlašujete/přihlašujete.

|    | R Základní škola                     | a ~ Školní druži | na v Ma       | ateřská škola 🗸 | Školní jídelna 🗸 | Kontakt |  |  |
|----|--------------------------------------|------------------|---------------|-----------------|------------------|---------|--|--|
| Úv | od / <u>Odhlášení, přihlášení ob</u> | ēda              |               |                 |                  |         |  |  |
| (  | Ddhláše                              | ní / přil        | nláše         | ení str         | avován           | Í       |  |  |
| C  | o chcete ude                         | elat?            |               |                 |                  |         |  |  |
|    | Výběr dítěte<br>Kolaříková Hana      |                  | Přidat dítě 🕀 |                 |                  |         |  |  |
|    | Od Zvolte datum                      |                  | Do            | Zvolte datum    |                  |         |  |  |
|    | Omluvit Odejda                       | e po obědě Příto | mno           |                 |                  |         |  |  |